## **Managing Error Definitions**

## Modifying an Error Definition On this Page: Double-click an error entry in the Service Error Modifying an Error List to open the error Definition + Template Entry TemplateCategory 0 List to open the error definition. **Deleting Error Definitions** • Bulk Change of Error Order\_Approval\_Example Internal OPCALL + Ψ Definitions Creating an Error Definition OrderProcessing Internal 45 + **Related Pages:** The error definition opens ror Definitio in a pop-up window. Monitoring xUML Services The two upper boxes rror Code Working With the contain information on the xUML Service error: Monitor 0 Managing Error • Error Definition: Groups Contains meta Downtimes and 0 information about the Change Log 1 0 error such as the 0 service that raised the error, error category, code and type. Information About Error: Contains description message that came with the first occurrence, provides a field for remarks, and the current entry state of the error. Every error definition is created in state "New". It is considered good practice to change the entry state to "Checked" when you configured the definition to your needs. You can define the specific error handling in 0 🛛 2 O old 1 0 the box labelled Error Notification. Setting Possible Options Notificati • Email: on Activat e, if notifica tions shall be sent by email.

• Jira: Activat e if you need custo m notifica tions for errors, for examp le the creatio n of Jira tickets. Alway s notify: Activat e the option to send the notifica tion each time the error thresh old is reache d. If the option is not activat ed, the notifica tion is sent once a day only.

|                                           | <ul> <li>Error<br/>thresh<br/>old:<br/>The<br/>thresh<br/>old<br/>define<br/>s, how<br/>many<br/>times<br/>the<br/>errors<br/>may<br/>occur<br/>until a<br/>notifica<br/>tion is<br/>sent. If<br/>Alway<br/>s<br/>notify<br/>is<br/>activat<br/>ed,<br/>the<br/>notifica<br/>tion is<br/>sent<br/>at<br/>every<br/>numbe<br/>r of<br/>occurr<br/>ences<br/>define<br/>d in<br/>the<br/>thresh<br/>old.</li> </ul> |
|-------------------------------------------|----------------------------------------------------------------------------------------------------|
| Recipien<br>ts TO                         | Enter the<br>email<br>addresses<br>of the<br>notification<br>recipients<br>in this field.<br>Separate<br>multiple<br>addresses<br>with<br>semicolons.                                                                                                    |
| Recipien<br>ts CC                         | If required,<br>you can<br>define<br>additional<br>email<br>recipients<br>in this field.<br>Recipients<br>CC is an<br>optional<br>field.                                                                                                    |
| Descripti<br>on for<br>required<br>action | Enter<br>meaningful<br>text that<br>explains to<br>the<br>recipients<br>of the<br>notification<br>what to do<br>if this error<br>occurs.                                                                                                    |

|                                             |                                                                                                    |  | Subject                                                                               | In this fiel<br>you can<br>enter a<br>subject fo<br>the email<br>notificatio |
|---------------------------------------------|----------------------------------------------------------------------------------------------------|--|---------------------------------------------------------------------------------------|------------------------------------------------------------------------------|
| Order Delivery                              | Incomplete address                                                                                   |  | If <b>Email</b> is s<br>integration of<br>automatical<br>notification<br>configured i | et to true, t<br>component<br>ly sends a<br>mail to the<br>recipients.       |
| Service                                     | ACME Delivery Process on pas-doc-bridge (PID 23466)                                                  |  |                                                                                       |                                                                              |
| Signature                                   | Type: 'BPMN', Code: 'OPCALL'                                                                         |  |                                                                                       |                                                                              |
| Timestamp                                   | 09.08.21 14:17:42                                                                                    |  |                                                                                       |                                                                              |
| Occurrences                                 | First: 06.08.21 08:45:40, Previous: 09.08.21 14:17:37, Total: 2                                      |  |                                                                                       |                                                                              |
| Message                                     | ACME_Delivery[000000492ad8dc2f00005baab19937005f1c1623 Calling 'onUnhandledError'.                   |  |                                                                                       |                                                                              |
| Callstack                                   |                                                                                                    |  |                                                                                       |                                                                              |
| Notificatio                                 | on Rule                                                                                              |  |                                                                                       |                                                                              |
| What to do                                  | The address saved in the order delivery form seems to be inclomplete.<br>Please check delivery form. |  |                                                                                       |                                                                              |
| Notification                                | Threshold: 1, Always: yes, JIRA: no                                                                  |  |                                                                                       |                                                                              |
| Notification from So<br>For more details, g | theer PAS.<br>to the service page in the Scheer PAS administration.                                  |  |                                                                                       |                                                                              |

## **Deleting Error Definitions**

| Ser  | vice Error List        |   |                  |        |                  |              |                  |                 |                         |                 |          |                      |       |                |                |          |   |
|------|------------------------|---|------------------|--------|------------------|--------------|------------------|-----------------|-------------------------|-----------------|----------|----------------------|-------|----------------|----------------|----------|---|
|      | Manage Drive Drougs    |   | View Downstrees  |        | View Change Lo   | 4            | Add/R            | errose Recipie  | nts                     | Delete Selectio | $\odot$  | New Error Definition |       |                |                |          |   |
| Show | 10 w entries           |   |                  |        |                  |              |                  |                 |                         |                 | 0        |                      |       | Search:        |                |          |   |
|      | Service Name           | ٥ | Error Catopery   | Code   | Error Type 0     | info<br>Mail | Always<br>Number | Custom<br>Nully | Error<br>Entry<br>State | First Doc       | ٥        | Last Doc             | ٥     | Count<br>Count | Threshold<br>0 | Options  |   |
|      |                        |   |                  |        |                  |              |                  |                 | 0                       |                 |          |                      |       |                |                |          |   |
|      | Template Driny         |   | TemplateCategory | 0      | TemplatetmorType | -            | false            | false           | Template                |                 |          |                      |       |                |                | Develope |   |
|      | Order_Approval_Example |   | internal         | OPCALL | 899N             | 114          | Mite             | false           | New                     | 05.08.2021      | 1437.13  | 06.08.2021 08:       | 14.28 | 3              |                | Develope | 0 |
|      | OrderProcessing        |   | internal         | 45     | RESTLM           | 954          | false            | false           | New                     | 06.08.2021      | 07.36.22 | 06.08.2021 07:       | 1 29  | 5              | 1              | Devetine | 8 |
|      | OrderProcessing        |   | internal         |        | SRVLM            | 5768         | false            | false           | New                     | 06.08.2021      | 07.96.22 | 06.08.2021 07:       | 1 29  | \$             | 1              | Dovetime | 8 |
|      | ACME_Delivery_Process  |   | Internal         | OPCALL | 1998N            | -            | trae             | false           | New                     | 05.08.2021      | 08.45.40 | 09.08.2021 14        | 2.44  |                |                | Downtime |   |
|      |                        |   |                  |        |                  |              |                  |                 |                         |                 |          |                      |       |                |                |          | _ |

In the far right column of the error list you can select entries by a checkbox.

Clicking the **Delete Selection** button will delete all selected entries.

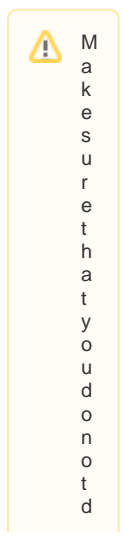

ele te the tempateentry. The tempateentry is is used for the default settings for new entries. Incase you acci

|                                                                                                  | d<br>ental<br>lydel<br>etedthe<br>existingtemplate,<br>seeCreatinganErro<br>rDefinition. |
|--------------------------------------------------------------------------------------------------|------------------------------------------------------------------------------------------|
| Confirm Deletion * Are you sure you want to permanently delete the chosen error records ? Yes No | You will<br>have to<br>confirm the<br>deletion in<br>a separate<br>pop-up.               |

Bulk Change of Error Definitions

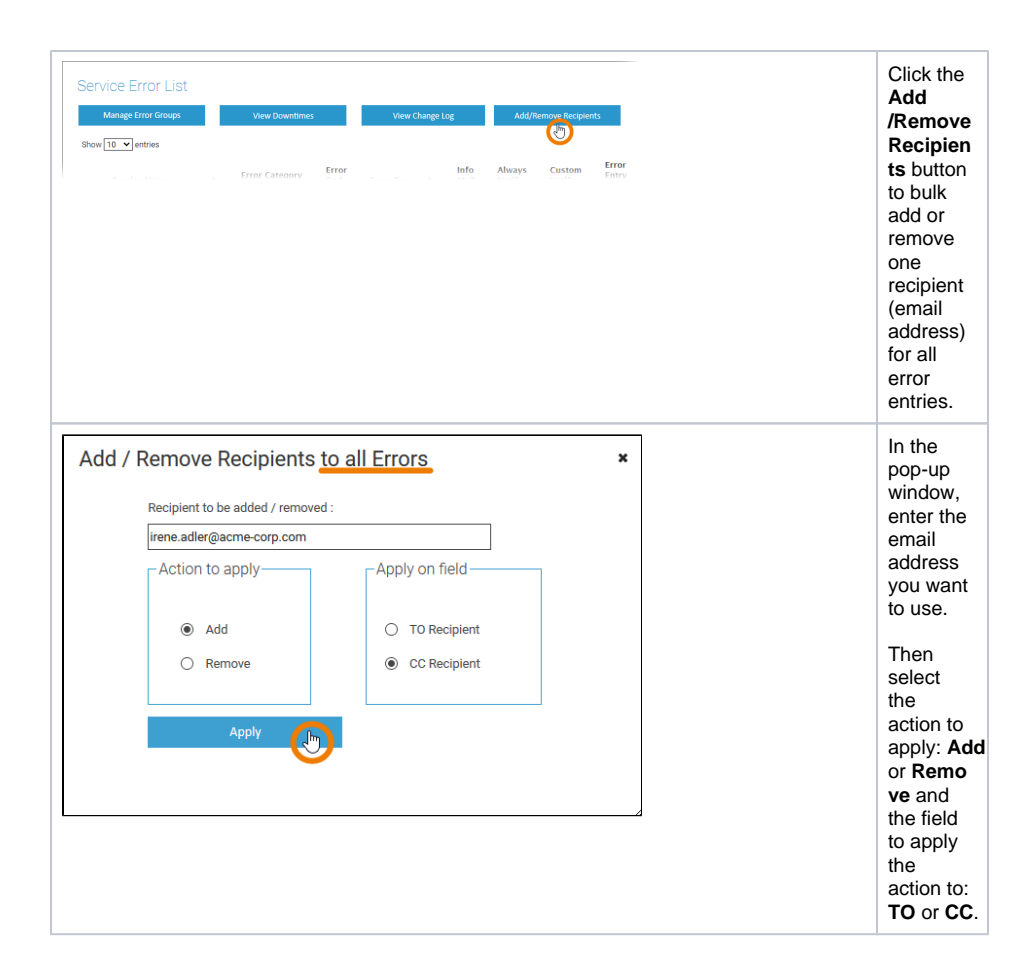

## Creating an Error Definition

In most cases, DevOps will wait until a new error appears in the list of service errors and then change its error definition. However, it is also possible to create a new error definition if an error has not yet occurred.

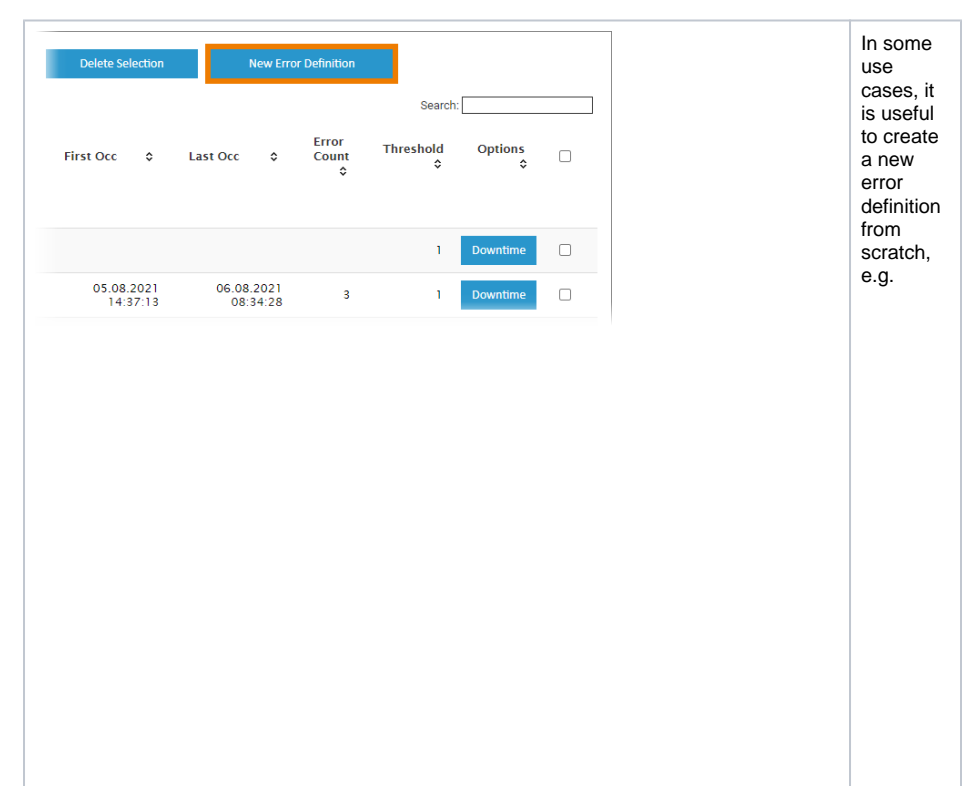

• to creat e a new Tem plate in case you acci dent ally delet ed the exist ing one. • to creat e a Mat ch Tem plate . that matc hes spec ific parts of the error sign atur e, e. g. the servi ce's nam е only. • to creat e an error defin ition for an error that has not yet occu rred but is alrea dy kno wn to the servi се mod eler.

|                                                                                                    |                                                                                                    | In the<br>navigatio<br>n bar of<br>the<br>xUML<br>service<br>monitor<br>you can<br>find the<br>button <b>Ne</b><br><b>w Error</b><br><b>Definition</b><br>for this<br>purpose.                      |
|----------------------------------------------------------------------------------------------------|----------------------------------------------------------------------------------------------------|----------------------------------------------------------------------------------------------------|
| Error Definition<br>Error Definition<br>Service Name<br>Error Category<br>Error Code                                                                        |                                                                                                    | The error<br>definition<br>opens in<br>a pop-up                                                                                                    |
| Evertype<br>Information About Error<br>Decorption<br>Remarks<br>Entry Notification<br>Faceparts TC<br>Receipters for regularit action<br>Subject<br>Counter | Image of the second of the second of the | window.<br>Unlike<br>the error<br>definition<br>of an<br>already<br>existing<br>error, the<br>pop-up is<br>now<br>empty<br>and can<br>be filled<br>according<br>to your<br>wishes.                  |
|                                                                                                    |                                                                                                    | The<br>fields for<br>Service<br>Name, Er<br>ror<br>Code<br>and Error<br>Type<br>each<br>contain<br>an<br>asterisk<br>(*) that<br>serves<br>as a<br>placehold<br>er for all<br>possible<br>contents. |

nitor can the ton **Ne** rror inition his oose. error ns in op-up dow. ke error nition an eady sting or, the o-up is oty can illed ording our nes. ls for vice ne, Er egory ror de Error е h tain erisk hat /es ehold or all sible tents.

• For the mast er temp late (entr y state "Te mpla te"), in case you acci dent ally delet ed it, leav e all defin ition field s as aster isk (\*). • For а matc hing temp late (entr у state "Mat ch Tem plate "), defin е the parts of the error that you want to matc h, and leav е the rest as aster isk. E.g. if you want to creat e a matc h temp late for а servi

| ce,<br>so<br>that<br>each<br>new<br>exce<br>ption<br>thro<br>wn<br>by a<br>spec<br>ific<br>servi<br>ce<br>is<br>notifi<br>ed<br>acco<br>rding<br>to<br>this<br>spec |
|----------------------------------------------------------------------------------------------------|
| error<br>defin<br>ition<br>(entr<br>y<br>state<br>"Ne<br>w"<br>or<br>"Che<br>cked<br>"),<br>fill<br>out<br>all<br>four<br>all<br>four                               |
| conceptions of the error sign ature e (ask the mod eler what to ente r here ).                                                                                      |